## HƯỚNG DẪN SỬ DỤNG PHÀN MỀM TUYỀN SINH DÀNH CHO PHỤ HUYNH

1. Sau khi truy cập vào trang https://tuyensinh10.vietschool.vn/, PH đăng nhập bằng Mã hồ sơ và Mã bảo mật (Trường sẽ gửi tin nhắn qua SĐT của phụ huynh đã đăng ký ở cấp 2)

| ÐĂ | NG NHẬP HỆ THỐNG  |
|----|-------------------|
|    | Tên đăng nhập     |
|    | Mật khấu          |
|    | Đăng nhập         |
|    | Vào trang quản lý |
|    | 9                 |

2. Sau khi đăng nhập thành công, có mục Chọn chương trình học(Cơ bản), Chọn loại hình lớp, Khai báo hồ sơ đính kèm, Xác nhận Đồng ý hoặc Không đồng ý học tại trường được phân tuyến.

|                 |                                                       | THÔNG TIN XÁC N                                                    | NHẬN NHẬP HỌC VÀO TRƯỜNG                                                                                                    | i thpt hò thị bi                            |              |
|-----------------|-------------------------------------------------------|--------------------------------------------------------------------|----------------------------------------------------------------------------------------------------|---------------------------------------------|--------------|
| Cơ bản          | i                                                     | O Không chọn                                                       | Chọn chương trình học                                                                                                    | PH chọn chương trình                        | học          |
| Lớp bản         | trù(không máy lạnh)                                   | O Không chọn                                                       | Chọn loại hình lớp                                                                                                    | PH chọn loại hình lớp                       |              |
| nhiên 1         |                                                       | <ul> <li>Mô tả: Môn h<br/>buộc(Lý, Hóa<br/>chuyện để lự</li> </ul> | Chọn tổ hợp môn tự chọn<br>liec bắt buộc(Toán, Văn, Ngoại ngữ, Giáo dục tỉ<br>, Sinh, Sử, Tin học), Hoạt động trải nghiệm, Hủ<br>a chon(Toán(1 tiết), Lý(1 tiết), Hóa(1 tiết)) | PH chọn tổ hợp môr                          | n tự chọn    |
| STT             | Tên hố                                                | sơ đính kêm                                                        | Tập tin đính kêm                                                                                                    | Có hồ sơ                                    | Ghi chủ      |
| 1               | Phiếu bảo điểm                                        |                                                                    | Chon têp Q                                                                                                    |                                             | 20000000     |
| 2<br>Doc sinh đ | Học bạ lớp 9<br>ă trùng tuyển vào <i>Trường Trung</i> | y học phố thông: THPT Hồ Thị Bi.                                   | Chọn têp Q                                                                                                    | PH tải các tập tin the<br>cầu của nhà trườn | eo yêu<br>ng |
|                 |                                                       |                                                                    |                                                                                                    |                                             |              |

3. Khi bấm "Lưu" sẽ hiện ra thông báo "PHHS đã xác nhận" mới lưu thành công

| Dòng ý C Không đòng ý                                 |  |
|-------------------------------------------------------|--|
| - Luu                                                 |  |
| PHHS đã xác nhận                                      |  |
| Thời điểm xác nhận hồ sơ; 11/07/2022 10:11:00         |  |
| Kết quả xác nhận: Đồng ý                              |  |
| PHHS vui lòng cập nhật các thông tin bổ sung bên dưới |  |

4. PH vui lòng cập nhật thêm các thông tin bổ sung, sau khi nhập xong PH bấm " Cập nhật"

|                                                  |               | PHHS vui lòng cập nhật các | thông tin bổ sung bên dưới |                |                        |  |
|--------------------------------------------------|---------------|----------------------------|----------------------------|----------------|------------------------|--|
| Số điện thoại học sinh:<br>0345678923            |               |                            |                            |                |                        |  |
| Chỗ ở hiện tại                                   |               |                            |                            |                |                        |  |
| Tinh/TP                                          |               | Quận/Huyện                 |                            | Xä/Phường      |                        |  |
| Thành phổ Hồ Chi Minh                            | *             | Quận Gò Vấp                |                            | Phường 17      |                        |  |
| Khóm/Åp/Khu phổ                                  |               | Tổ                         |                            | Đường          |                        |  |
| Nhập Khôm/Áp/Khụ phố                             |               | Nhāp tõ                    |                            | Nhập tên đường |                        |  |
| Số nhà                                           |               |                            |                            |                |                        |  |
| Nhập số nhà                                      |               |                            |                            |                |                        |  |
| www.com.com.com.com.com.com.com.com.com.com      |               |                            |                            |                |                        |  |
| Hộ khẩu thường trú Lây hộ khẩu từ chỗ ở tiên tại |               |                            |                            |                |                        |  |
| Tinh/TP                                          |               | Quận/Huyện                 |                            | Xä/Phường      |                        |  |
| Thành phố Hồ Chi Minh +                          |               | Quận Gò Vấp -              |                            | Phường 17 -    |                        |  |
| Khóm/Åp/Khu phổ                                  |               | Tô                         |                            | Đường          |                        |  |
| Nhập Khóm/Ấp/Khu phổ                             |               | Nhập tố                    |                            | Nhập tên đường |                        |  |
| Số nhà                                           |               |                            |                            |                |                        |  |
| Nhập số nhà                                      |               |                            |                            |                |                        |  |
|                                                  |               |                            |                            |                |                        |  |
| Thông tin gia đình                               |               |                            |                            |                |                        |  |
| Họ tên cha                                       | Năm sinh      |                            | Nghề nghiệp                |                | Điện thoại             |  |
| Nhập tên cha                                     | Nhập năm sinh | cha                        | Nhập nghề nghiệp cha       |                | Nhập số điện thoại cha |  |
| Họ tên mẹ                                        | Năm sinh      |                            | Nghề nghiệp                |                | Điện thoại             |  |
| Nhập tên mẹ Nhập năm sir                         |               | h mẹ Nhập nghề nghiệp mẹ   |                            |                | Nhập số điện thoại mẹ  |  |
| Người liên hệ chính<br>◯ Cha ● Mẹ                |               |                            |                            |                |                        |  |
|                                                  |               | Câp                        | o nhật                     |                |                        |  |

5. Nếu PH **đông ý** học tại trường: PH đem hồ sơ giấy đến trường theo thông báo của nhà trường.